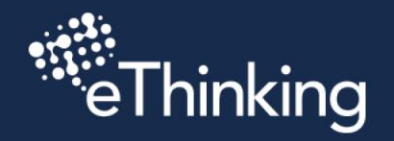

+

+

+

+

+

+

+

+

+

+

+

+

+

+

+

+

+

+

+

+

+

+

+

+

+

+

+

+

+

+

+

+

+

+

+

+

+

+

+

+

+

+

+

+

+

+

+

+

+

+

+

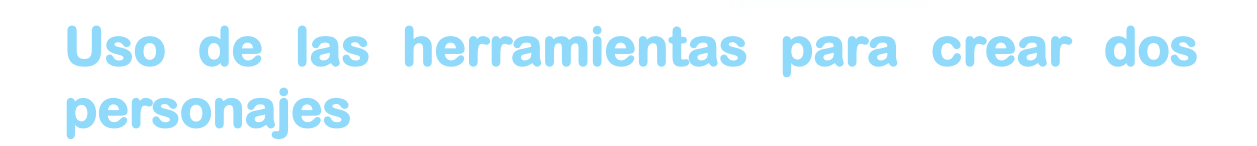

.....

+

+

+

+

+

+

+

+

+

+

+

+

+

+

+

+

+

+

+

+

+

+

+

+

+

+

÷

+

+

+

4

+

+

+

+

+

+

+

+

+

+

+

+

+

+

+

+

+

#### **DIBUJANDO UN ESCENARIO**

1. Dibuja un escenario utilizando la herramienta de línea y círculo, para dibujar un escenario, en este caso vamos a dibujar un piso y una cama.

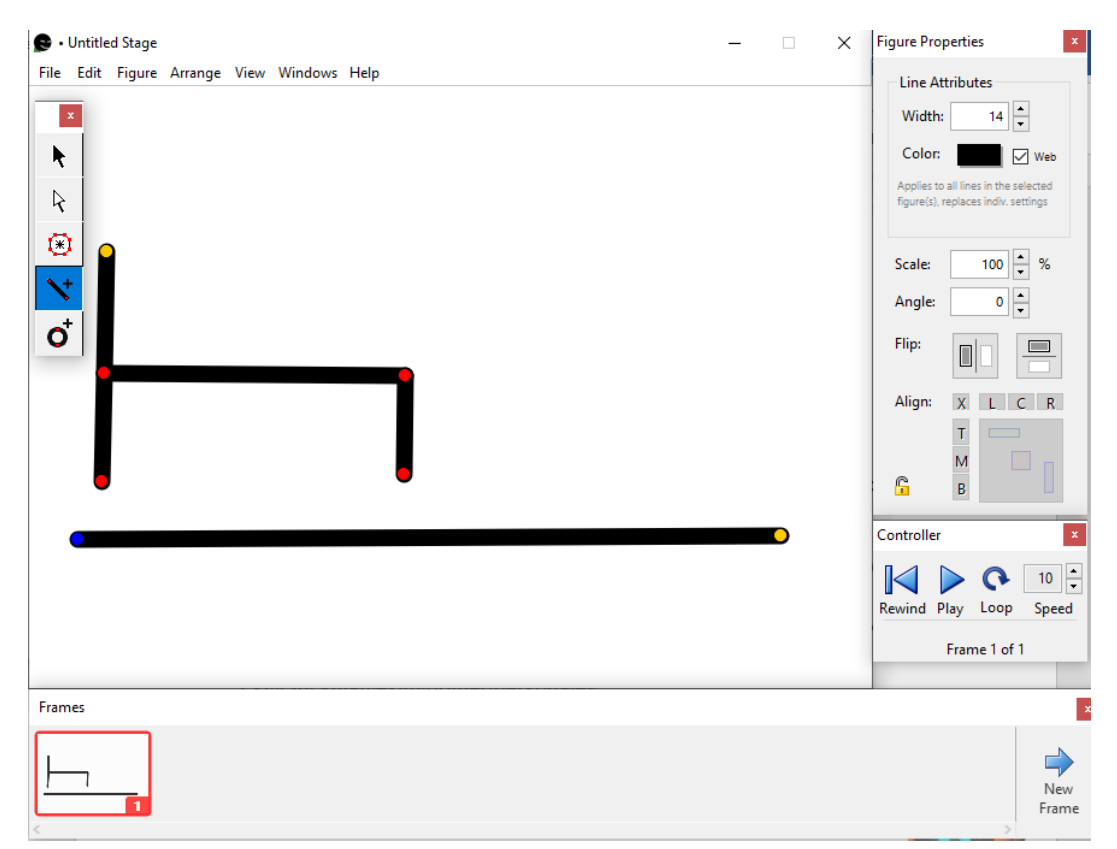

Utiliza el punto amarillo como inicio y los puntos rojos para unir los puntos.

## DIBUJANDO TU PRIMER STICKMAN

2. Utiliza la herramienta de línea y círculo, para dibujar un primer Stickman

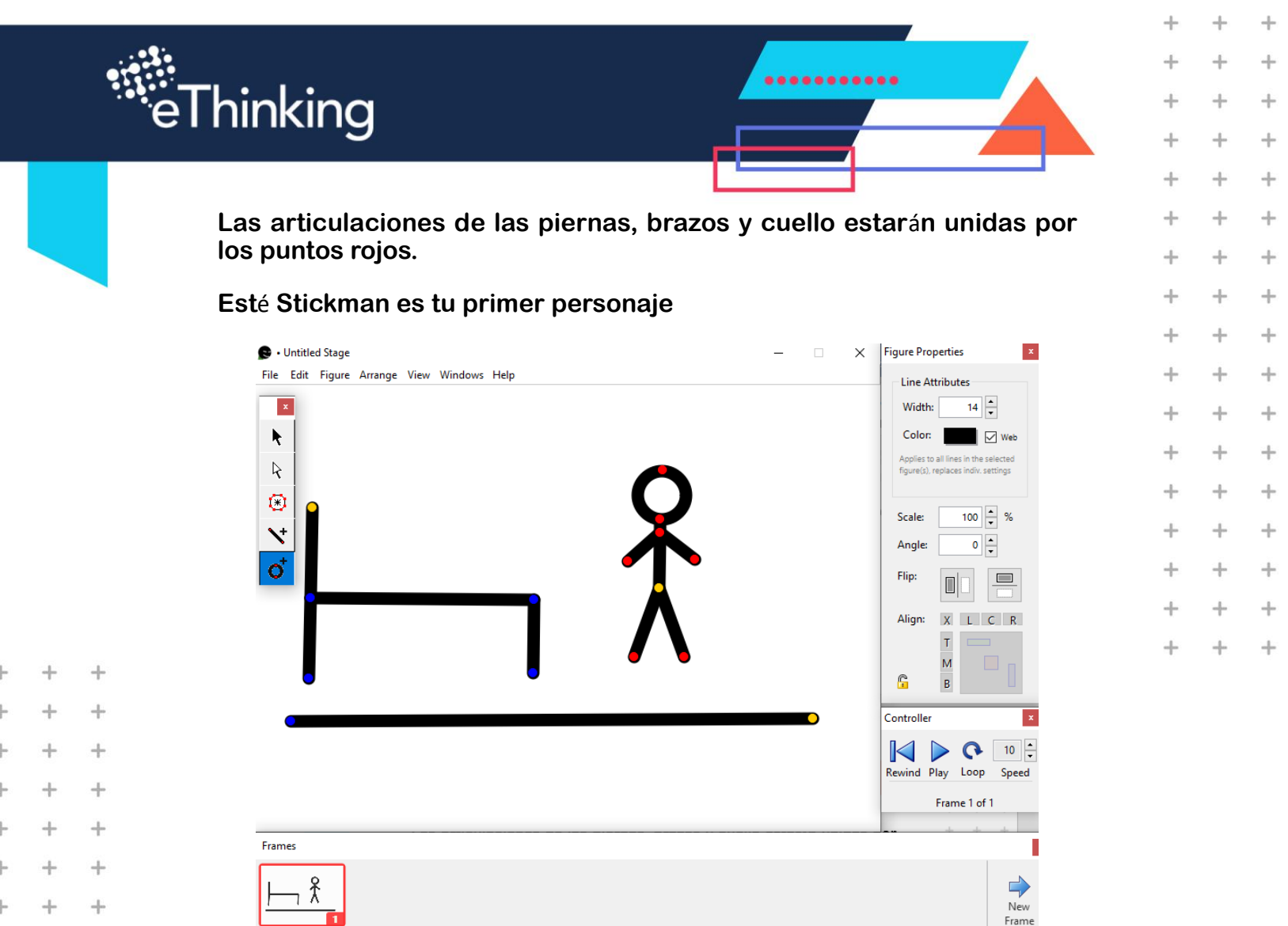

Utiliza el punto central amarillo y los puntos rojos de las articulaciones de tu Stickman para mover y manipular la postura.

## ANIMA TU STICKMAN

Para añadir un movimiento a tu Stickman realiza lo siguiente:

## 3. Da clic en "NEXT FRAME".

Como podrás observar el nuevo frame es una copia de tu Sickman

Frames

+

+

+

+

+

+

+

+

+

+

+

+

+

+

+

+

+

+

+

+

+

+

+

+

+

+

+

+

+

+

+

+

+

+

+

+

+

+

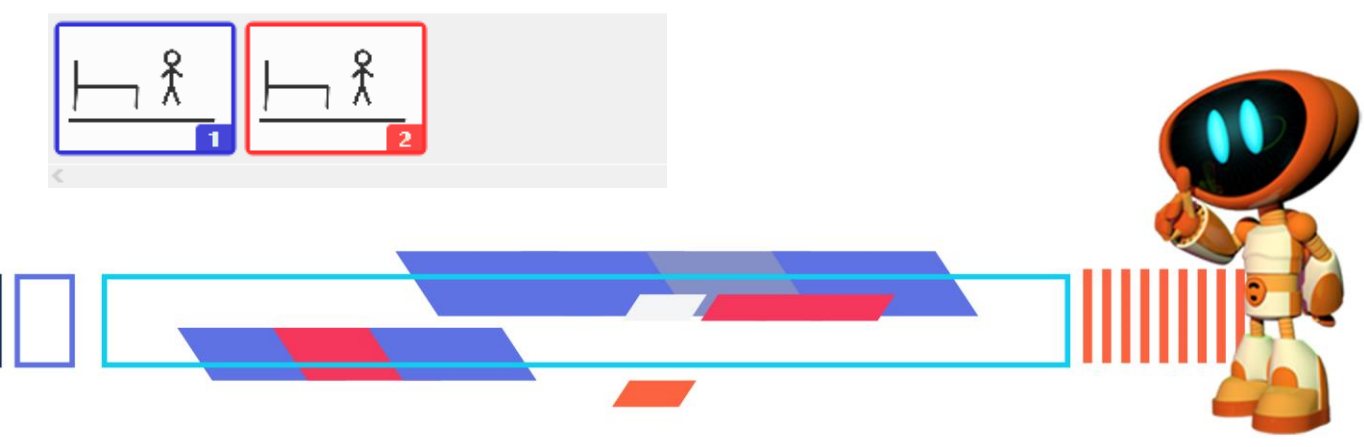

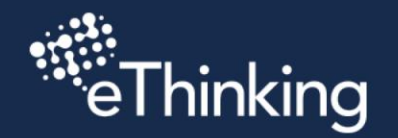

+

+

+

+

+

+

+

+

+

+

+

+

+

+

+

+

+

+

+

+

+

+

+

+

+

+

+

+

+

+

+

+

+

+

+

+

+

+

+

+

+

+

+

+

+

+

+

+

+

+

+

4. Cambia de posición las articulaciones de tu Stickman como se muestra en la imagen, utiliza los puntos rojos para cambiar la posición.

.....

+

+

+

+

+

+

+

+

+

+

+

+

+

+

+

+

+

+

+

+

++

+

+

+

+

+

+

+

+

+

+

4

+

+

+

+

+

+

+

+

+

+

+

+

+

+

+

+

+

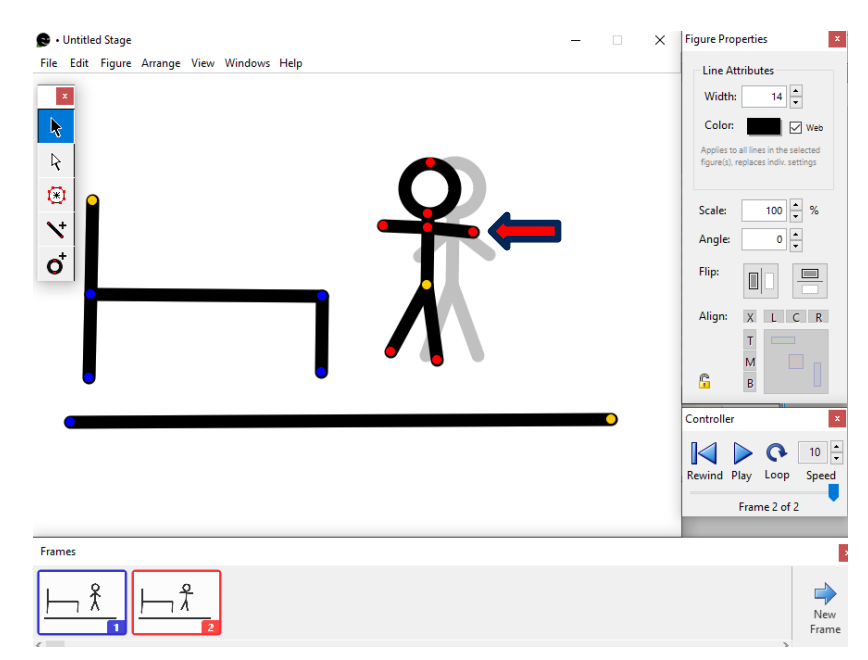

## HORA DE DORMIR

Llevemos a dormir a tu Stickman.

5. Da clic en "**NEXT FRAME**" para crear frames y generar los movimientos que consideres necesarios para que tu Stickman se pueda dormir.

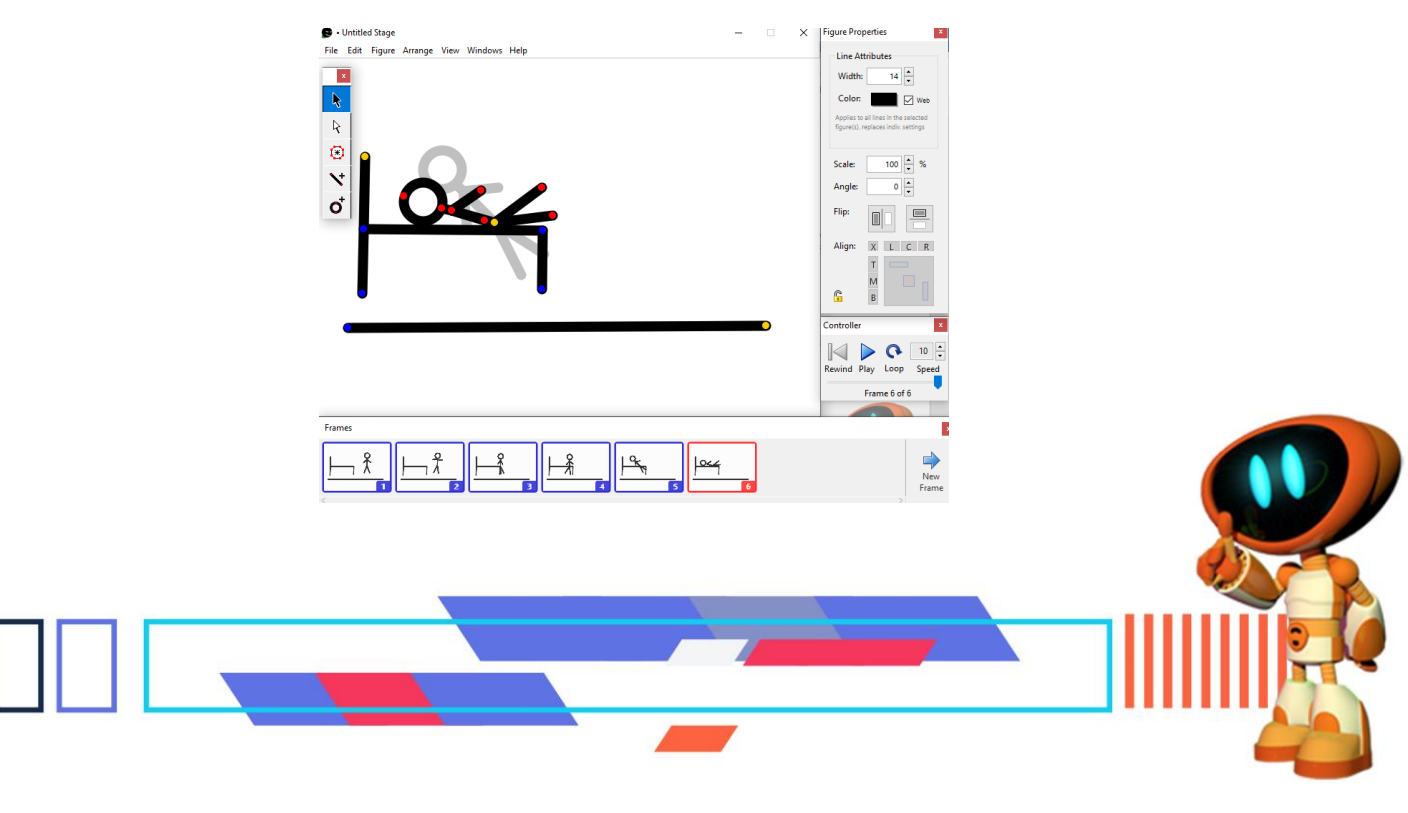

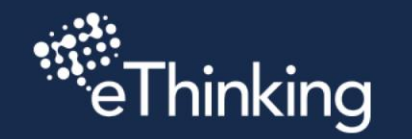

+

+

+

+

+

+

+

+

+

+

+

+

+

+

+

+

+

+

+

+

+

+

+

+

+

+

+

+

+

+

+

+

+

+

+

+

+

+

+

+

+

+

+

+

+

+

+

+

+

+

+

# 6. En el menú "CONTROLLER" da clic en Play para observar cómo se mueve tu Stickman

.....

+

+

+

+

+

+

+

+

+

+

+

+

+

+

+

+

+

+

+

+

-

+

+

4

+

+

+

4

+

+

+

+

+

+

+

+

+

+

+

+

+

+

+

+

+

+

+

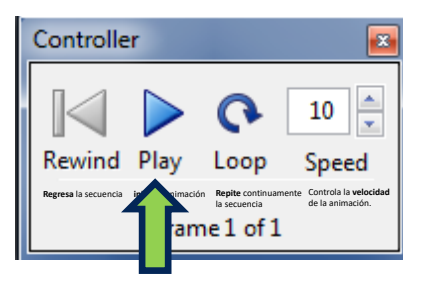

Con estos controles puedes ver la secuencia de tu animación, así como la velocidad y si quieres ver que se repita varias veces.

Como pudiste observar tu Stickman logro llegar a la acostarse.

Ahora vamos a dibujar un segundo Stickman

**DIBUJANDO TU SEGUNDO STICKMAN** 

7. Dibuja un segundo Stickman y colocalo en la orilla de tu escenario, para dar un efecto de que esta escondido esperando entrar a escena.

Recuerda los pasos que utilizaste para crear tu primer Stickman

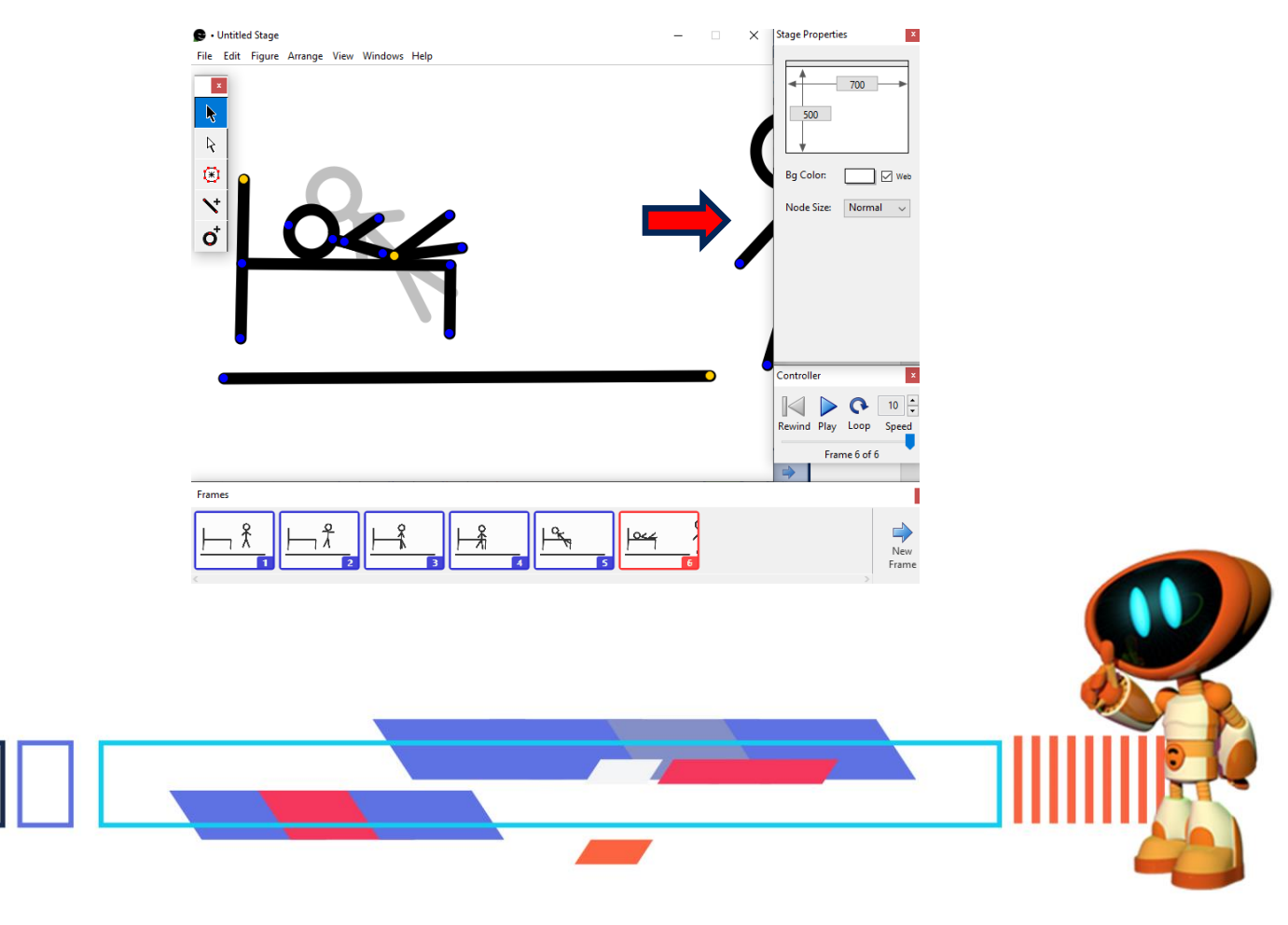

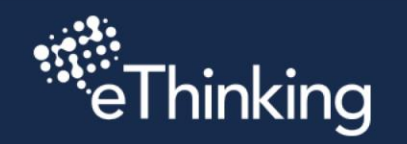

+

+

+

+

+

+

+

+

+

+

+

+

+

+

+

+

+

+

+

+

+

+

+

+

+

+

+

+

+

+

+

+

+

+

+

+

+

+

+

+

+

+

+

+

+

+

+

+

+

+

+

## HORA DE DESPERTAR

Despertemos a tu Stickman.

8. Da clic en "**NEXT FRAME**" para crear frames y generar los movimientos que consideres necesarios para que tu segundo Stickman despierte a su hijo.

.....

+

+

+

+

+

+

+

÷

+

+

+

+

+

+

+

+

+

+

+

++

+

+

4

+

+

+

+

++

+

+

+

+

+

+

+

÷

+

+

+

+

+

+

+

+

+

+

+

| B       Untitled Stage         File       Edit       Figure       Arrange       View       Windows       Help         Image: Stage       Image: Stage | -      × | Figure Properties ₹ Line Attributes Width: 14 ↓ Color: ✓ Web Apples to all lines in the selected figure(0, replaces indix.settings Scale: 100 ▲ % |
|----------------------------------------------------------------------------------------------------|----------|----------------------------------------------------------------------------------------------------|
|                                                                                                    |          | Angle: 0 V<br>Flip: 1 Align: X L C R<br>T B<br>Controller X                                                                                       |
|                                                                                                    |          | Rewind Play Loop Speed                                                                                                    |
|                                                                                                    |          | 16 17 New                                                                                                    |

9. En el menú "CONTROLLER" da clic en Play para observar cómo tus Stickman interactúan.

| Controll       | er        |           | x            |  |
|----------------|-----------|-----------|--------------|--|
| Rewind         | )<br>Play | C<br>Loop | 6 🔹<br>Speed |  |
| Frame 17 of 17 |           |           |              |  |

10. Reproduce tu animación a una velocidad de 6 y haz que se repita siempre.

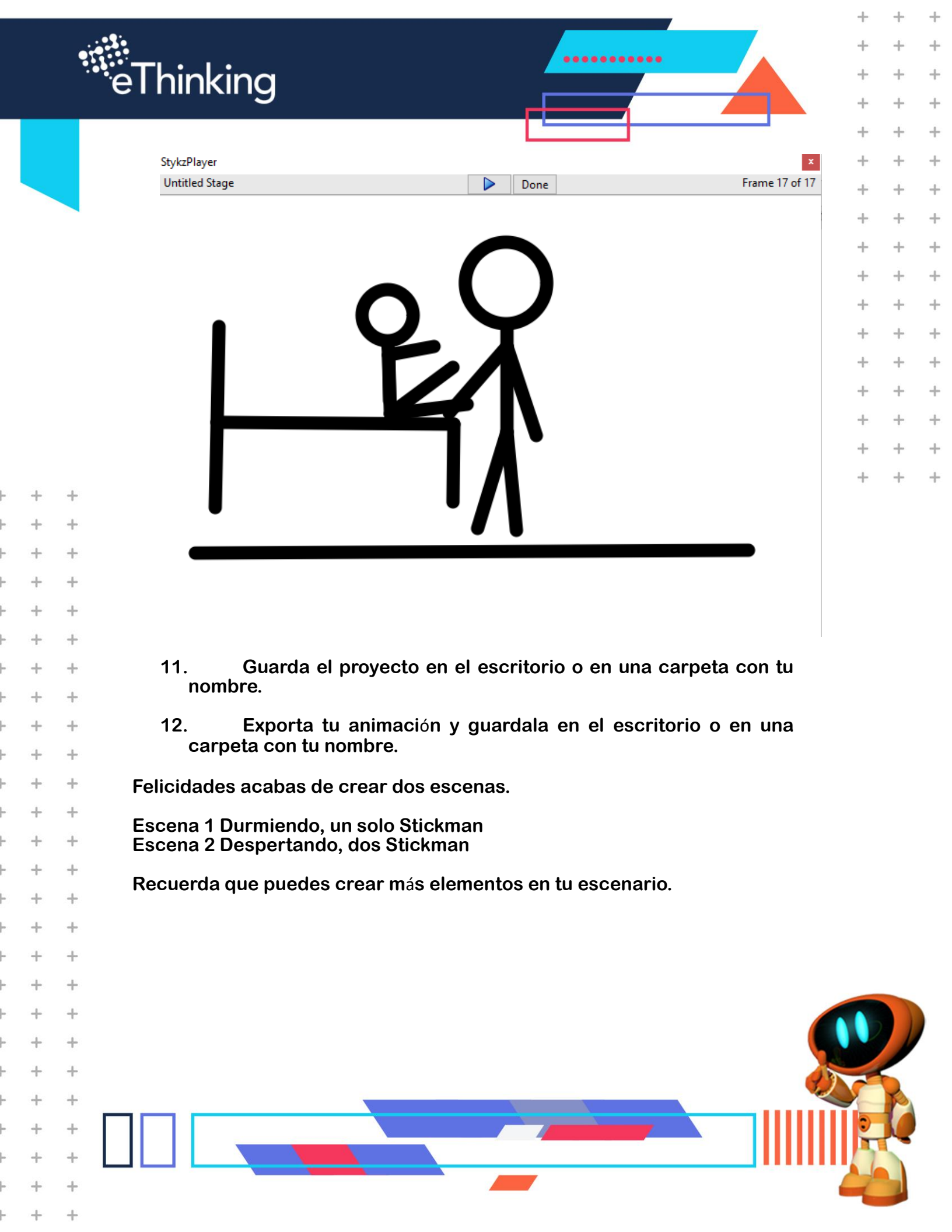